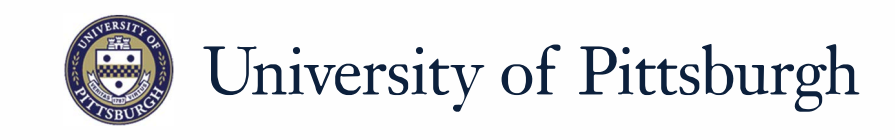

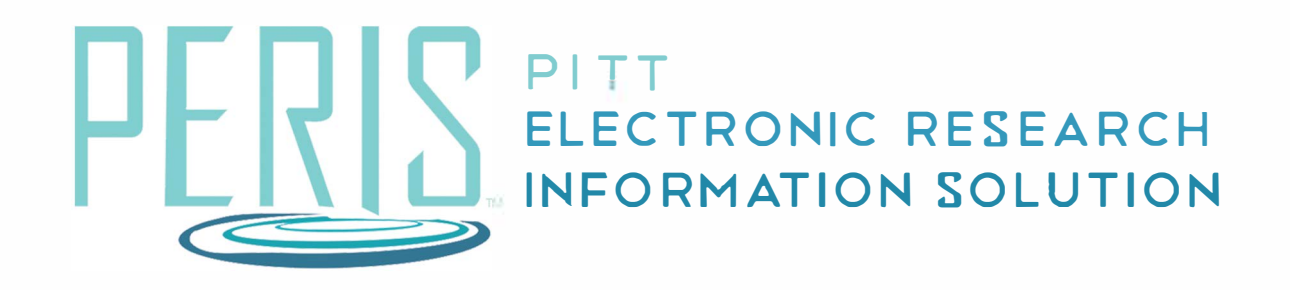

## Quick Reference

PROGRESS REPORTS (ALL SPONSOR TYPES) / RPPR......2

## Progress Reports (all sponsor types) / RPPR - Department

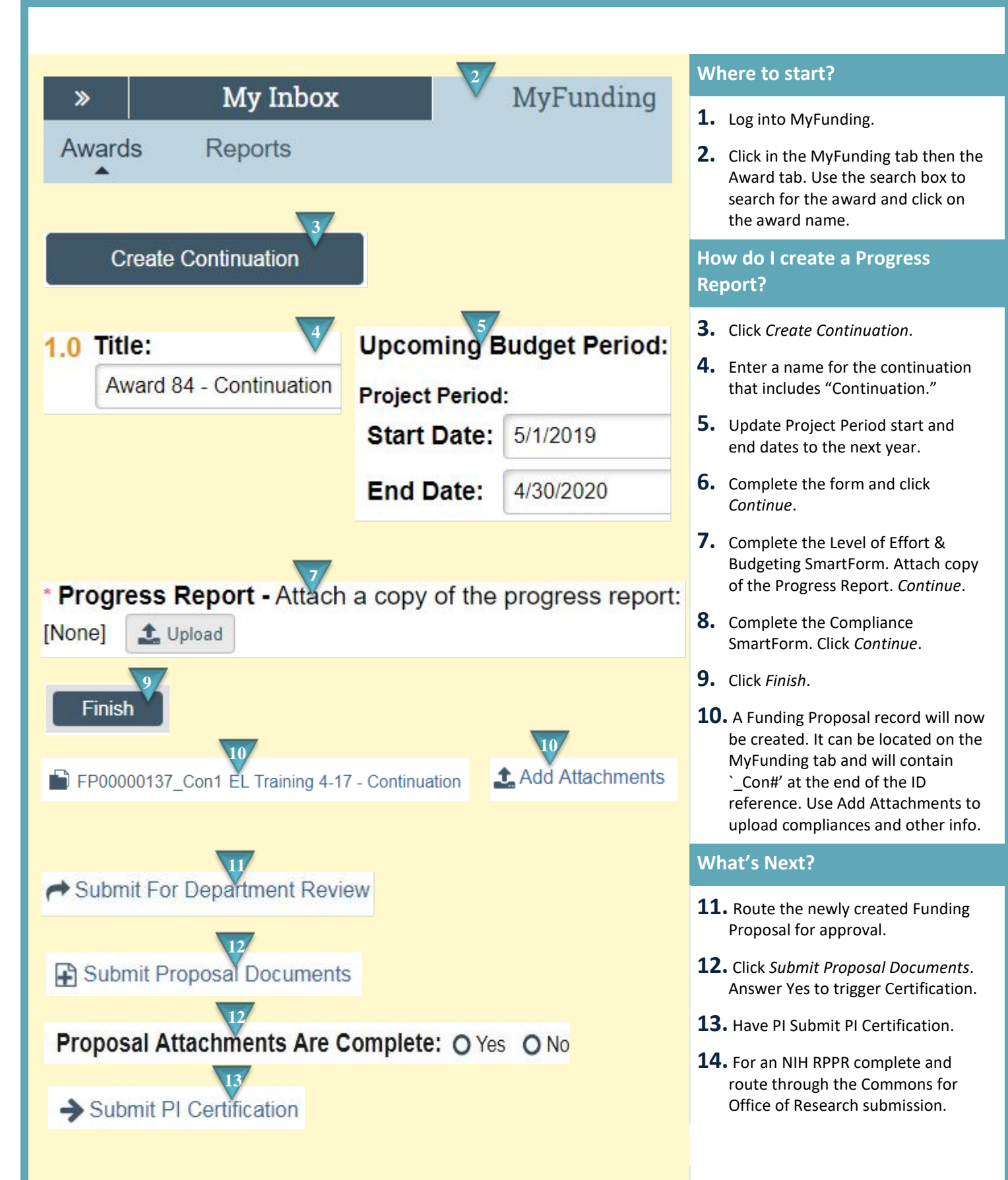